# Manual Portal de Proveedores.

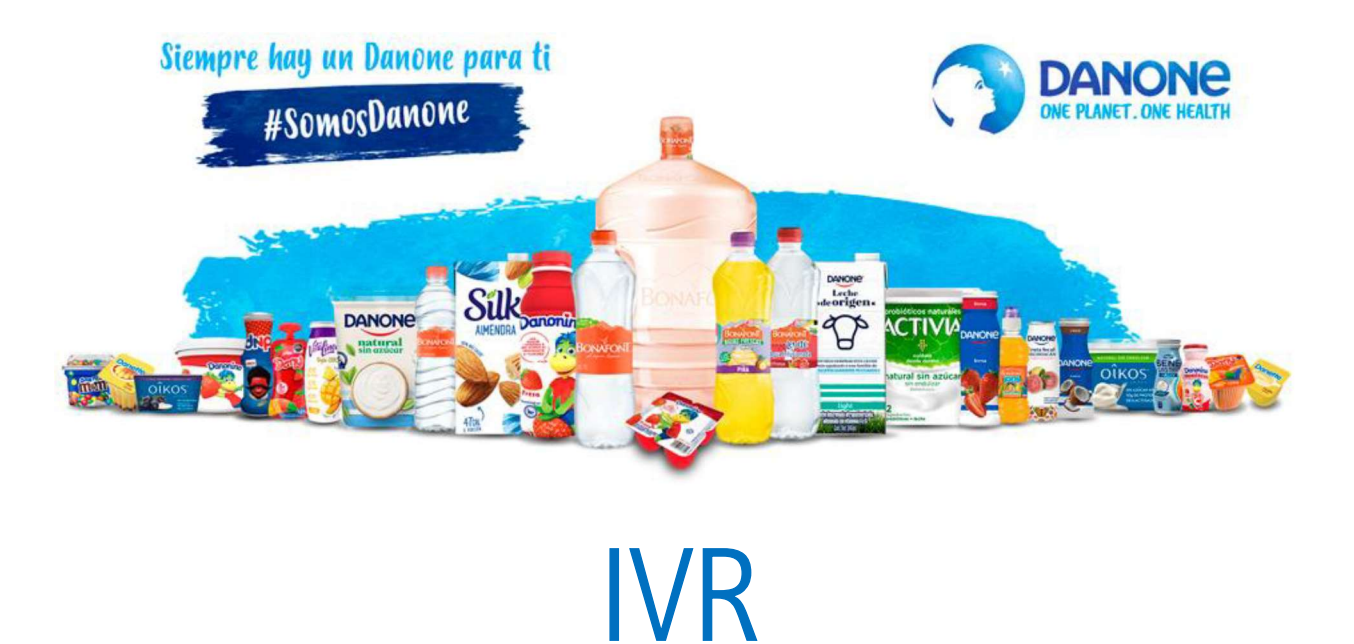

https://www.grupodanoneinfoprov.com

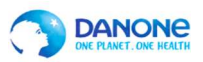

## Manual Portal de Proveedores IVR

# **Contenido:**

| Objetivo                    | 3 |
|-----------------------------|---|
| Ingreso al portal           | 4 |
| Página de inicio            | 4 |
| Acceso proveedor            | 5 |
| Página principal del portal | 6 |
| Pagos                       | 6 |
| Facturas por pagar          | 7 |
| Tickets                     | 8 |
| Exportación de información  | 8 |

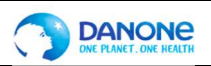

#### **OBJETIVO:**

Este manual es una herramienta que proporcionara información de sus pagos, facturas por pagar y tickets y está dirigido a nuestros proveedores de Grupo Danone que prestan servicios a las empresas:

- Danone de México SA de CV.
- Bonafont SA de CV.
- Liquimex SA de CV.
- o Organización FR México SA de CV.
- Envasadora la Suprema SA de CV.
- Envasadora de Aguas en México S de RL de CV.
- Compañía General de Aguas S de RL de CV.
- Aguas Purificadas Naturales y Minerales S de RL de CV.
- Innovation Packaging & Process SA DE CV.

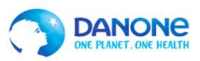

#### **INGRESO AL PORTAL:**

Deberá acceder al portal desde su navegador web a la siguiente URL:

https://www.grupodanoneinfoprov.com.mx

#### **PAGINA DE INICIO:**

1. Deberás elegir el idioma en el que deseas realizar la consulta tienes 2 opciones.

|                                                    | ONE PLANET. ONE HEALTH                                                             |                                                    |
|----------------------------------------------------|------------------------------------------------------------------------------------|----------------------------------------------------|
|                                                    | O Español  ● English<br>Entrar al Sistema                                          |                                                    |
| Código de Etica de Grupo<br>Danone, haga clic aquí | Cómo usar el Portal de Atención<br>a Proveedores, para ver video<br>haga clic aquí | Cómo usar EDICOM, para ver<br>video haga clic aquí |

2. Para acceder al sistema da clic en la opción "Entrar al Sistema"

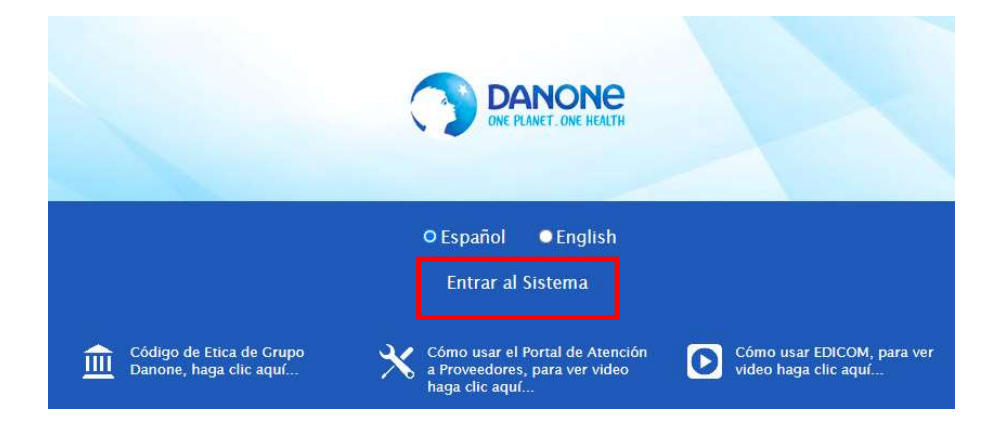

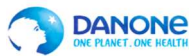

## Manual Portal de Proveedores IVR

Te dirigirá a la pantalla inicial en donde podrás encontrar avisos generales, nuestro calendario de pagos vigente e información en general que se publica para beneficio de ustedes.

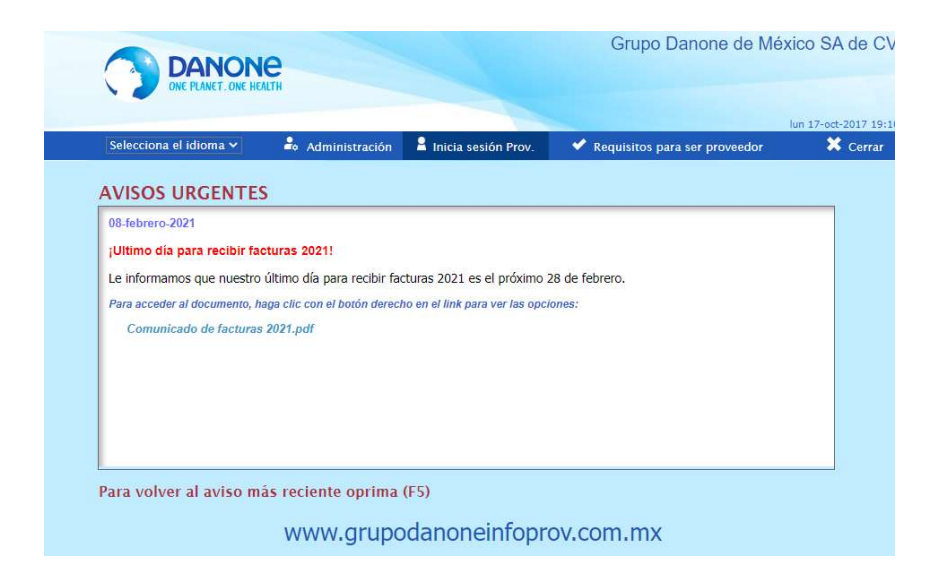

#### ACCESO COMO PROVEEDOR:

Desde el menú principal deberás elegir la opción "Inicia sesión prov." y completar 3 datos:

| GRUPO        | Grupo Danone → este campo no se modifica.                             |
|--------------|-----------------------------------------------------------------------|
| EMPRESA      | Deberás elegir la compañía de la cual requieres realizar la consulta. |
| ID PROVEEDOR | Colocar tu número de provedor                                         |
| NIP          | Contraseña (4 Dígitos)                                                |

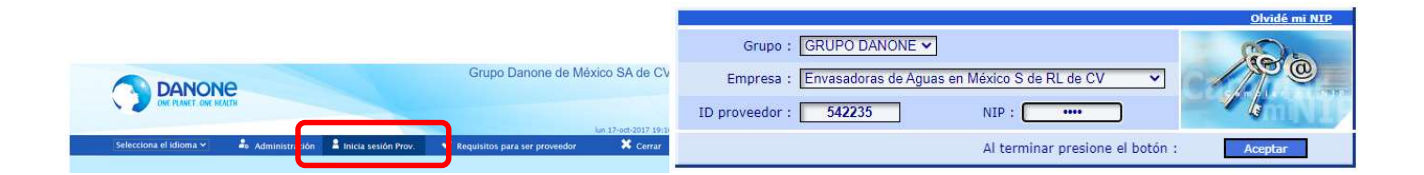

Finalmente dar clic en **ACEPTAR** y listo estarás navegando en la pagina principal de tu portal IVR.

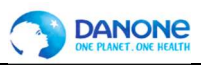

**Nota:** Si es la primera vez que ingresas el portal te pedirá cambio de contraseña y un correo electrónico (por favor completar estos datos).

#### **PAGINA PRINCIPAL DEL PORTAL:**

En este apartado el menú principal se encuentra de forma horizontal y te permitirá ingresar a cualquier sección con solo dar un clic.

| DANONO                                                                   |                         |                  | Envasado         | oras de Aguas e | n Méxic        | o S de RL de CV         |
|--------------------------------------------------------------------------|-------------------------|------------------|------------------|-----------------|----------------|-------------------------|
| ONE PLANET. ONE HEALTH                                                   |                         |                  |                  | 542235-CFE SUN  | IINISTRAL      | OOR DE SERVICIOS        |
| Idioma ) SPagos ) 🗿                                                      | Ctas por Pagar          | 💩 Tickets        | * Cambiar NIP    | (* Regresar     | P Salir        | Mar 6 sep 2022 19:10:25 |
| Ultimos 8 days<br>Úttimos 15 days<br>Úttimos 30 days<br>Últimos 3 months |                         |                  |                  |                 |                |                         |
| Facts a Paga                                                             | r Pagos                 | Importe          | de Pagos         | 1 C             |                |                         |
| 3                                                                        | 120                     |                  | 6,012,158.00 MXN | A ALAN MARKAN   | and the second |                         |
| Tid                                                                      | kets                    | Unidad de l      | legocio          | Informacian de  | P = 0 = 5      |                         |
|                                                                          | D                       | ENO              |                  | Paur            | 19.            |                         |
| ::. Su E-mail regist                                                     | rado es:                |                  |                  |                 |                |                         |
|                                                                          |                         | sinmail@cfe.gob. | mx               |                 | 1              |                         |
| ::. número de movi                                                       | l para servicio SMS es: |                  | 818305659        | D               | 1              |                         |
|                                                                          |                         |                  |                  |                 |                |                         |
|                                                                          |                         |                  |                  |                 |                |                         |
|                                                                          |                         |                  |                  |                 |                |                         |
|                                                                          |                         |                  |                  |                 |                |                         |
|                                                                          |                         |                  |                  |                 |                | Turec                   |

#### **PAGOS:**

En esta sección podrás consultar los pagos que te ha realizado Grupo Danone durante los últimos 3 meses.

| (Jacobi California ) | Pagos +                             | Ctas por Pagar | Tickets 8 | * Cambiar NIP | C Regresar | 🕞 Salir | a controlaciones |
|----------------------|-------------------------------------|----------------|-----------|---------------|------------|---------|------------------|
|                      | Últimos 8 days                      |                |           |               |            |         |                  |
|                      | Últimos 15 day                      | 5              |           |               |            |         |                  |
|                      | Últimos 30 day                      | s              |           |               |            |         |                  |
|                      | Últimos 3 mon                       | ths            |           |               |            |         |                  |
|                      | And the second second second second |                |           |               |            |         |                  |
|                      |                                     |                |           |               |            |         |                  |
|                      |                                     |                |           |               |            |         |                  |

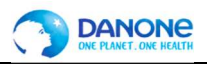

Al seleccionar cualquier periodo de la opción de Pagos se mostrará la información como en la imagen siguiente:

| Pagos de los últimos 8 días |            |      |            |        |            |            |         |                  |               |            |  |  |  |
|-----------------------------|------------|------|------------|--------|------------|------------|---------|------------------|---------------|------------|--|--|--|
|                             | id_pago    | tipo | importe    | moneda | fecha pago | forma pago | inv_ref | referencia       | observaciones | asignación |  |  |  |
| 9                           | 1500018899 | ΚZ   | 181,288.00 | MXN    | 31-ago2022 |            |         | CFE ACA AGO 2022 |               |            |  |  |  |
| 2                           | 1500018900 | κz   | 179,835.00 | MXN    | 31-ago2022 |            |         | CFE TOL AGO 2022 |               |            |  |  |  |
| 9                           | 1500018901 | KZ   | 172,896.00 | MXN    | 31-ago2022 |            |         | CFE VER AGO 2022 |               |            |  |  |  |
| 9                           | 1500018903 | κz   | 154,280.00 | MXN    | 31-ago2022 |            |         | CFE VHE AGO 2022 |               |            |  |  |  |
| 9                           | 1500018904 | KZ   | 134,709.00 | MXN    | 31-ago2022 |            |         | CFE MER AGO 22   |               |            |  |  |  |
| 9                           | 1500018905 | KZ   | 110,296.00 | MXN    | 31-ago2022 |            |         | CFE XAL AGO 2022 |               |            |  |  |  |
| 9                           | 1500018906 | KZ   | 108,538.00 | MXN    | 31-ago2022 |            |         | CFE CAN AGO 2022 |               |            |  |  |  |

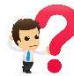

### ¿Quieres saber que facturas te estamos pagando?

Solo da clic en la y listo el portal desglosara que facturas integran el pago que grupo Danone te realizo.

| Referencia pago: 1500018900 |              |             |              |           |                  |               |            |  |  |  |  |
|-----------------------------|--------------|-------------|--------------|-----------|------------------|---------------|------------|--|--|--|--|
| documento tipo imp          | orte moneda  | fecha docto | fecha vencto | Inv. Ref. | refer            | observaciones | asignación |  |  |  |  |
| 1900003043 KR -17           | 9,835.00 MXN | 29-ago2022  | 06-sep2022   |           | CFE TOL AGO 2022 |               | CFE AGO 22 |  |  |  |  |

#### FACTURAS POR PAGAR:

Al hacer clic sobre la opción Ctas. Por Pagar te mostrara la información de las facturas que tenemos registradas con nosotros y ya se encuentran programadas para pago:

|              |                 |                |           |               |            | м       | ar 6 sep 2022 19:10:25 |
|--------------|-----------------|----------------|-----------|---------------|------------|---------|------------------------|
| 🚎 🗉 Idioma 🕯 | S Pagos 🕨 👔     | Ctas por Pagar | 🎓 Tickets | * Cambiar NIP | C Regresar | P Salir |                        |
|              | Últimos 8 days  |                |           |               |            |         |                        |
|              | Últimos 15 days |                |           |               |            |         |                        |
|              | Últimos 30 days |                |           |               |            |         |                        |
|              | Últimos 3 monti | 15             |           |               |            |         |                        |

| Cuentas por | pagar |            |        |            |            |            |            |           |       | 🖂 🖬        |
|-------------|-------|------------|--------|------------|------------|------------|------------|-----------|-------|------------|
| docum       | tipo  | importe    | moneda | fch docum  | fch venct  | fch pago   | inv_ref    | refer     | obsvs | asignación |
| 5100028656  | RE    | -55,430.67 | MXN    | 17-may2022 | 15-ago2022 | 15-ago2022 | 5100028656 | AAB132607 |       | 00000      |
| 5100028662  | RE    | -9,744.41  | MXN    | 17-may2022 | 15-ago2022 | 15-ago2022 | 5100028662 | AAB655476 |       | 00000      |
| 5100028670  | RE    | -1,015.42  | MXN    | 17-may2022 | 15-ago2022 | 15-ago2022 | 5100028670 | AAB655481 |       | 00000      |
| 5100028745  | RE    | -4,786.16  | MXN    | 17-may2022 | 15-ago2022 | 15-ago2022 | 5100028745 | AAB655702 |       | 00000      |
| 5100028886  | RE    | -30,519.66 | MXN    | 17-may2022 | 15-ago2022 | 15-ago2022 | 5100028886 | AAB655462 |       | C          |
| 5100028887  | RE    | -29,831.46 | MXN    | 17-may2022 | 15-ago2022 | 15-ago2022 | 5100028887 | AAB655465 |       | R          |
| 5100028888  | RE    | -9,744.41  | MXN    | 17-may2022 | 15-ago2022 | 15-ago2022 | 5100028888 | AAB655463 |       | R          |
| 5100028890  | RE    | -9,744.41  | MXN    | 17-may2022 | 15-ago2022 | 15-ago2022 | 5100028890 | AAB655467 |       | R          |

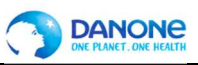

No olvides que la fecha de pago esta sujeta a nuestro calendario vigente, mismo que puedes descargar en la página de avisos de este portal o bien solicitarlo a tu contacto de cuentas por pagar.

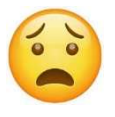

¿Qué pasa si algunas facturas no aparecen en esta sección?

Deberás revisar que no tengas notificación de rechazo en EDICOM y finalmente enviar un correo a tu ejecutivo de cuenta para solicitar información del status de la factura (s), no olvides enviar tu correo con datos básicos como:

- **4** Numero de proveedor
- 4 Compañía a la que fue emitida la factura
- 4 Evidencia de carga de la factura al portal de proveedores.

#### TICKETS

En esta sección podrás revisar todas las Órdenes de compra que ya tienen GR generado y datos básicos como: Numero de confirmación o documento, Fecha, Importe, moneda, numero de Orden de compra, Item y referencia o numero de remisión.

Aquí puedes obtener todos los datos que necesitas para completar tu addenda de forma correcta en EDICOM, en la siguiente imagen se muestra como puedes leer la información de cada recuadro.

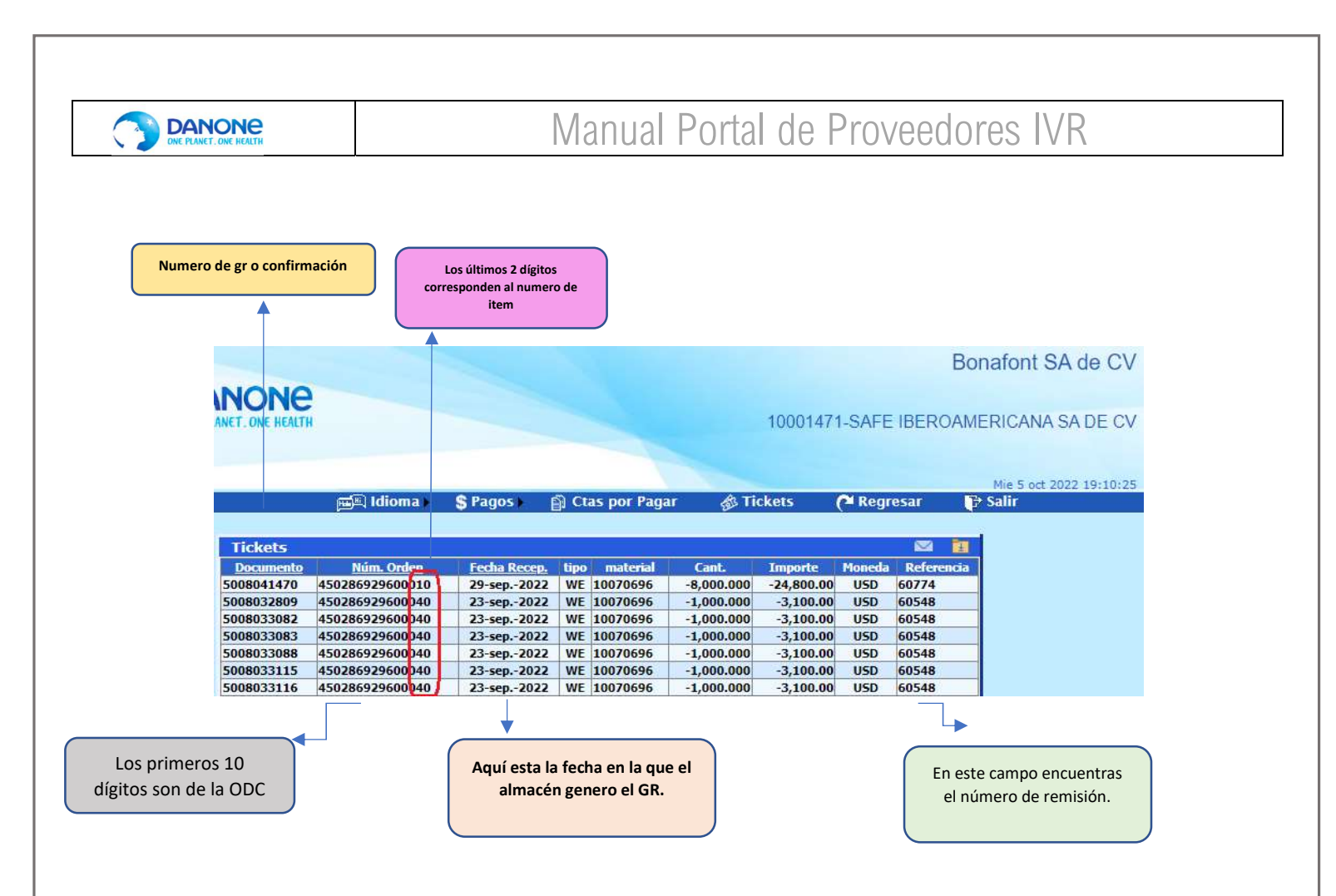

#### **EXPORTACION DE INFORMACIÓN:**

Finalmente, si desea Exportar información de cualquiera de los 3 apartados anteriores solo debes dar clic en cualquiera de los 2 iconos:

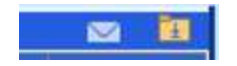

- Con el primer icono la información será enviada por correo a la cuenta que se tiene registrada en el portal.
- Con el segundo icono le solicita seleccionar desde el explorador de archivos la carpeta en donde descargara un archivo XML que se abre con Excel.

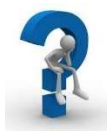

Si tienes dudas, por favor contacta a tu ejecutivo de cuenta que con gusto te atenderá.